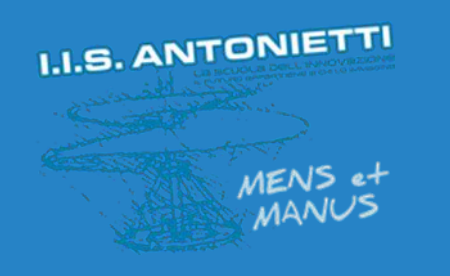

### I.I.S. ANTONIETTI

### Didattica Digitale Integrata

Relatore unico e sala d'attesa in una riunione Microsoft Teams

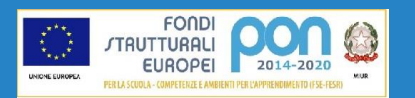

Il dirigente scolastico Diego Parzani

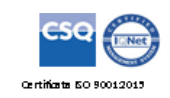

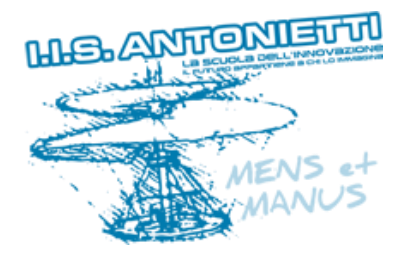

Il presente tutorial fornisce indicazioni

importanti per gestire le riunioni di

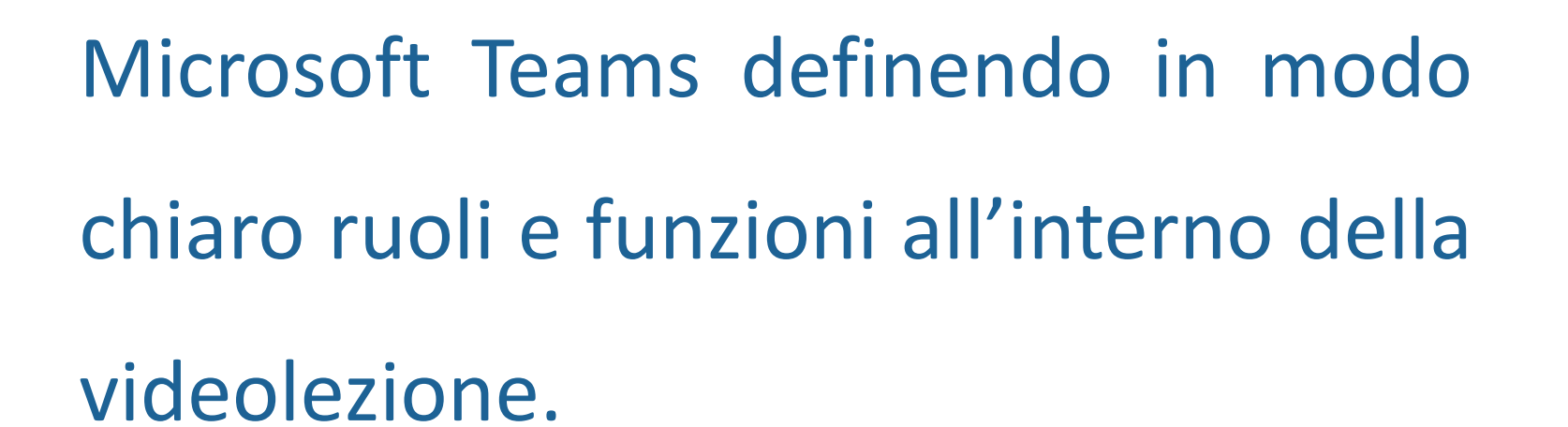

Per ulteriori informazioni guardare anche:

Ruoli in una riunione di Teams

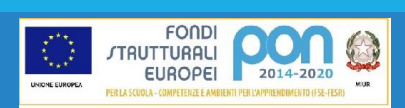

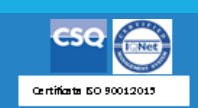

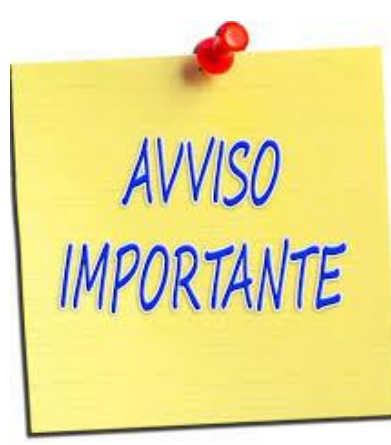

|             |       | ß                        |                   | Esegui una ricerca o digita un          | comando       |                          | sng — 🗆 ×        |
|-------------|-------|--------------------------|-------------------|-----------------------------------------|---------------|--------------------------|------------------|
| L<br>Azioni | Ē     | Calendario               | Qऀª Riunic        | ्रि Riunione immediata + Nuova riunione |               |                          |                  |
| Chat        | (‡)   | ) Oggi < 🖒 Maggio 2020 🗸 |                   | $ otim$ Settimana lavorativa $\vee$     |               |                          |                  |
| iii<br>Team |       | 11<br>Lunedi             | 12<br>Martedi     | 13<br>Mercoledi                         | 14<br>Giovedi | 15<br><sub>Venerdi</sub> | 16<br>Sabato     |
| Attività    | 09:00 |                          |                   |                                         |               |                          |                  |
| Calendario  | 10:00 |                          |                   | LEZIONE PROVA<br>Sebastiano Maiolino    |               |                          | MENS et<br>MANUS |
| <b>File</b> | 11:00 |                          |                   |                                         |               |                          |                  |
|             | 12:00 |                          |                   |                                         |               |                          |                  |
|             | 13:00 |                          |                   |                                         |               |                          |                  |
|             | 14:00 | Clic                     |                   |                                         |               |                          |                  |
|             | 15:00 | e di cu                  | i si vogliono imp | oostare                                 |               |                          |                  |
|             | 16:00 |                          | le «opzioni»      |                                         |               |                          |                  |
|             | 17:00 |                          |                   |                                         |               |                          |                  |
|             |       |                          |                   |                                         |               |                          |                  |
|             | 18:00 |                          |                   |                                         |               |                          |                  |
| ?<br>Guida  | 19:00 |                          |                   |                                         |               |                          |                  |

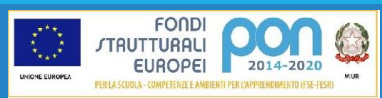

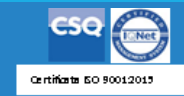

|              |          | 🕑 Esegui una ricerca o digita un comando                                                                      | sng – 🗇 ×                               |
|--------------|----------|----------------------------------------------------------------------------------------------------|-----------------------------------------|
| Ļ<br>Azioni  | <b>=</b> | LEZIONE PROVA Chat Dettagli Assistente Pianificazione                                                         | Partecipa Chiudi                        |
| E<br>Chat    | × A      | Annulla riunione Fuso orario: (UTC+01:00) Amsterdam, Berlino, Berna, Roma, Stoccolma, Vienna Opzioni riunione | Verifica                                |
| iii<br>Tearo | Ø        | LEZIONE PROVA                                                                                                 | SM Sebastiano Maiolino<br>Organizzatore |
| Attività     | ¢)       | Aggiungi partecipanti obbligatori + Facoltativi                                                               |                                         |
|              | ÷        | 13 mag 2020 10:00 ∨ → 13 mag 2020 11:30 nin ● Tutto il giorno                                                 |                                         |
| e            | Ç        | Non si ripete V                                                                                               |                                         |
| Chiamate     |          | Classe prova >                                                                                                |                                         |
| File         | 0        | Aggiungi posizione Selezionare il comando                                                                     |                                         |
|              |          | B Z U S Opzioni riunione                                                                                      |                                         |
|              |          | Learn more about Teams   Meeting options                                                                      |                                         |
| App<br>Guida |          |                                                                                                    | MENS et<br>MANUS                        |

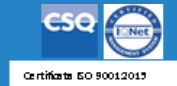

| 🖻 🖅 🖾 Pagina inizial                                                  | le             | Accesso all'account            | × + ~               |                                          |                                                        |                                                                            |                  |                                               |                            | - 🛛 🗙                                  |                              |                               |                                  |                           |                        |                  |          |
|-----------------------------------------------------------------------|----------------|--------------------------------|---------------------|------------------------------------------|--------------------------------------------------------|----------------------------------------------------------------------------|------------------|-----------------------------------------------|----------------------------|----------------------------------------|------------------------------|-------------------------------|----------------------------------|---------------------------|------------------------|------------------|----------|
| $\leftrightarrow$ $\rightarrow$ $\circlearrowright$ $\Leftrightarrow$ | A https://logi | .microsoftonline.com/comr      | non/oauth2/autho    | orize?response_type=id_token&client_     | _id=5e3ce6c0-2b1f-4285-8d4b-75ee78787346&redirect_     | uri=https%3A%2F%2Fteams.microsoft.com%2I                                   | 2FmeetingOptions | is%2Fmeetings%2F%257B%2522tenantId9           | ≝ ☆ 🕼                      | L &                                    |                              |                               |                                  |                           |                        | n-h-h            | n        |
|                                                                       | Questo sito u  | sa i cookie per analisi, contr | nuti personalizzati | ti e annunci. Se si continua a esplorare | e questo sito, si accetta tale uso.                    |                                                                            |                  | Altre                                         | re informazioni            |                                        |                              | 1                             |                                  |                           | ME                     | NS et            |          |
|                                                                       |                |                                |                     |                                          | Posta elettronica, telefono o Skype                    | 🖻 🖷 🖬 Pagina i                                                             | i iniziale       | 🚦 Accesso all'account 🛛 🗙                     | + ~                        |                                        |                              |                               |                                  |                           | t ha a ha at a a bhair | - 6              | ×        |
|                                                                       |                |                                |                     |                                          | Se non si ha un account, fare clic qui per crearne un  | ino. $\leftarrow$ $\rightarrow$ $\circlearrowright$ $\widehat{\mathbf{G}}$ | https://         | os://login.microsoftonline.com/common/o       | /oauth2/authorize?respo    | nse_type=id_token&client_id=5e3ce      | e6c0-2b1f-4285-8d4b-75ee7878 | 7346&redirect_uri=https%3A%2F | %2Fteams.microsoft.com%2Fmeeting | gOptions%2Fmeetings%2F%25 | 57B%2522tenantId9 🛄 🛧  | \$≣ <i>l</i> ~ I | <u>i</u> |
|                                                                       |                |                                |                     |                                          | Problemi di accesso all'account?<br>Opzioni di accesso | vanti                                                                      | (j) Questa       | to sito usa i cookie per analisi, contenuti p | i personalizzati e annunci | i. Se si continua a esplorare questo s | sito, si accetta tale uso.   |                               |                                  |                           | Altre informazioni     |                  |          |

| Si aprirà il browser e potrebbe essere |  |  |  |  |  |  |  |
|----------------------------------------|--|--|--|--|--|--|--|
| necessario inserire nuovamente le      |  |  |  |  |  |  |  |
| credenziali istituzionali              |  |  |  |  |  |  |  |

| Microsoft                  |                 |
|----------------------------|-----------------|
| ← sebastianomaiolino@ar    | ntoniettiseo.it |
| mmettere la pas            | ssword          |
| Password                   |                 |
| Ho dimenticato la password |                 |
|                            | Accedi          |
|                            |                 |

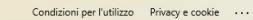

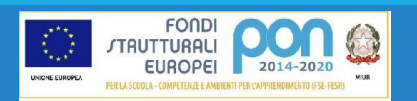

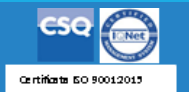

()ŵ  $+ \vee$ 

...

ղ≞

## HLS. ANTONISTI

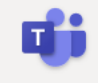

#### **LEZIONE PROVA**

逆 13 maggio 2020, 10:00 - 11:30

Sebastiano Maiolino

#### **Opzioni riunione**

| Chi può evitare la sala di attesa?                         | Persone dell'organizzazione |    | $\sim$     |
|------------------------------------------------------------|-----------------------------|----|------------|
| Consenti sempre ai chiamanti di ignorare la sala di attesa |                             | No | $\bigcirc$ |
| Avvisa quando i chiamanti partecipano o abbandonano        |                             | Sì |            |
| Chi può essere un relatore?                                | Tutti                       |    | $\sim$     |
|                                                            |                             |    |            |

Si verrà indirizzati ad una pagina web protetta in cui è possibile personalizzare le opzioni della riunione selezionata

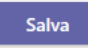

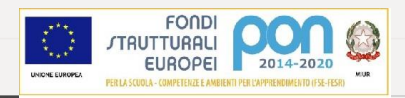

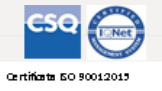

### MENS et MANUS

đj

 $+ \vee$ 

### **PER IMPOSTARE IL RELATORE**

#### **LEZIONE PROVA**

逆 13 maggio 2020, 10:00 - 11:30

🐣 Sebastiano Maiolino

#### **Opzioni riunione**

Chi può evitare la sala di attesa? Consenti sempre ai chiamanti di ignorare la sala di attesa Avvisa quando i chiamanti partecipano o abbandonano Chi può essere un relatore?

© 2020 Microsoft Corporation. Tutti i diritti sono riservati | Note legali | Informativa sulla privacy | Comunicazioni di t

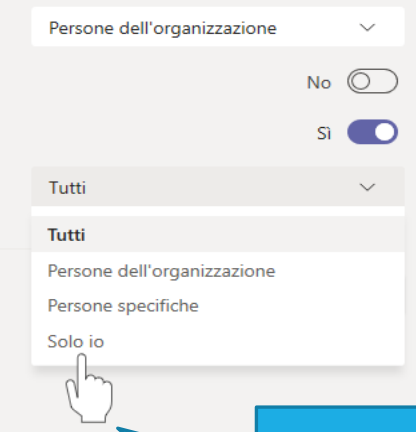

### Si consiglia di impostare <<Solo io>>

Dal menù a tendina corrispondente a «Chi può essere un relatore» selezionare l'opzione desiderata

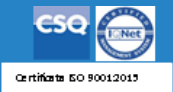

MELANTONIETI

☆

đ

 $+ \vee$ 

### **PER IMPOSTARE LA SALA D'ATTESA**

#### LEZIONE PROVA

逆 13 maggio 2020, 10:00 - 11:30

🐣 Sebastiano Maiolino

#### **Opzioni riunione**

Chi può evitare la sala di attesa?

Consenti sempre ai chiamanti di ignorare la sala di attesa

Avvisa quando i chiamanti partecipano o abbandonano

Chi può essere un relatore?

Persone dell'organizzazione
Tutti
Persone dell'organizzazione
Persone specifiche
Solo io

Dal menù a tendina corrispondente a «Chi può evitare la sala d'attesa» selezionare «Solo io»

A https://teams.microsoft.com/meeting/%78%22tenantld%22:%22691ce752-740c-450a-9e69-9a5d796ada69%22,%220rganizerld%22:%221f1bb021-f0c1-4d4a-b95a-907ae2d93522%22,%22threadId%22:%22691ce752-740c-450a-9e69-9a5d796ada69%22,%220rganizerld%22:%221f1bb021-f0c1-4d4a-b95a-907ae2d93522%22,%22threadId%22:%22691ce752-740c-450a-9e69-9a5d796ada69%22,%220rganizerld%22:%220rganizerld%22:%220rganizerld%20;%200rganizerld%22:%220rganizerld%20;%200rganizerld%20;%200rganizerld%20

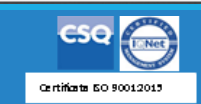

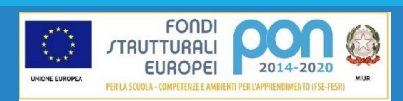

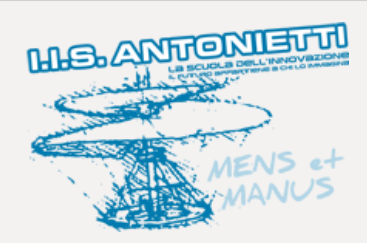

ŵ

T

#### LEZIONE PROVA

逆 13 maggio 2020, 10:00 - 11:30

🐣 Sebastiano Maiolino

#### **Opzioni riunione**

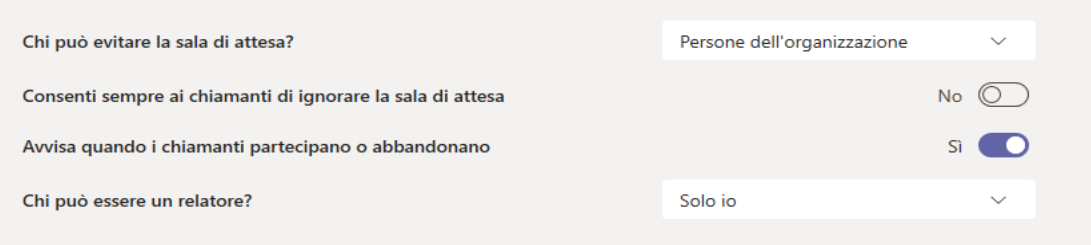

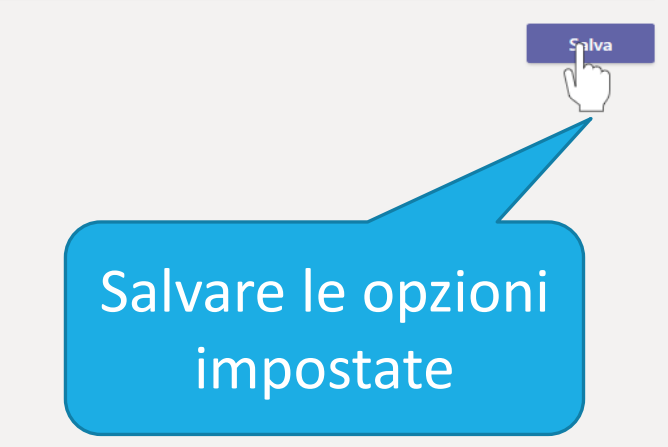

© 2020 Microsoft Corporation. Tutti i diritti sono riservati | Note legali | Informativa sulla privacy | Comunicazioni di terze parti | Ulteriori informazioni

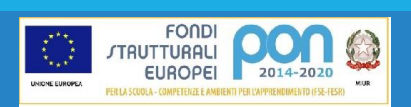

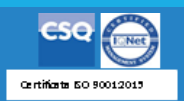

0 ŵ

 $\rightarrow$ 

 $\leftarrow$ 

A https://teams.microsoft.com/meetingOptions/meetingS/%78%22tenantId%22:%22691ce752-740c-450a-9e69-9a5d796ada69%22,%220rganizerId%22:%221f1bb021-f0c1-4d4a-b95a-907ae2d93522%22,%22threadId%22:%2219\_e4daad81e2344930a038edfa 🛄 📩

ղե

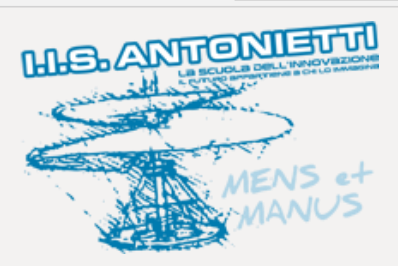

цi

+ ~

 $\times$ 

#### **LEZIONE PROVA**

逆 13 maggio 2020, 10:00 - 11:30

🐣 Sebastiano Maiolino

#### **Opzioni riunione**

| Chi può evitare la sala di attesa?                         | Persone dell'organizzazione |    | $\sim$     |
|------------------------------------------------------------|-----------------------------|----|------------|
| Consenti sempre ai chiamanti di ignorare la sala di attesa |                             | No | $\bigcirc$ |
| Avvisa quando i chiamanti partecipano o abbandonano        |                             | Sì |            |
| Chi può essere un relatore?                                | Solo io                     |    | $\sim$     |
|                                                            |                             |    |            |

A salvataggio ultimato chiudere la pagina web e tornare a MS Teams

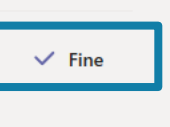

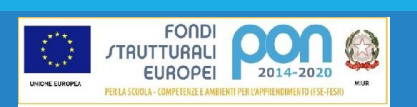

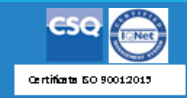

Disattiva l'audio di tutti

 $\times$ 

Q

Ø

X

Þ

Persone

Relatori (1)

Partecipanti (2)

PA

Invita qualcuno

Organizzatore

Sebastiano Maiolino

prova antonietti

SM\_ Sebastiano Maiolino

Adori Cale Cale Cale Atorita Calendario

4

Quando sarà avviata\* la riunione le opzioni selezionate saranno palesi nella colonna <u>«mostra partecipanti»</u>

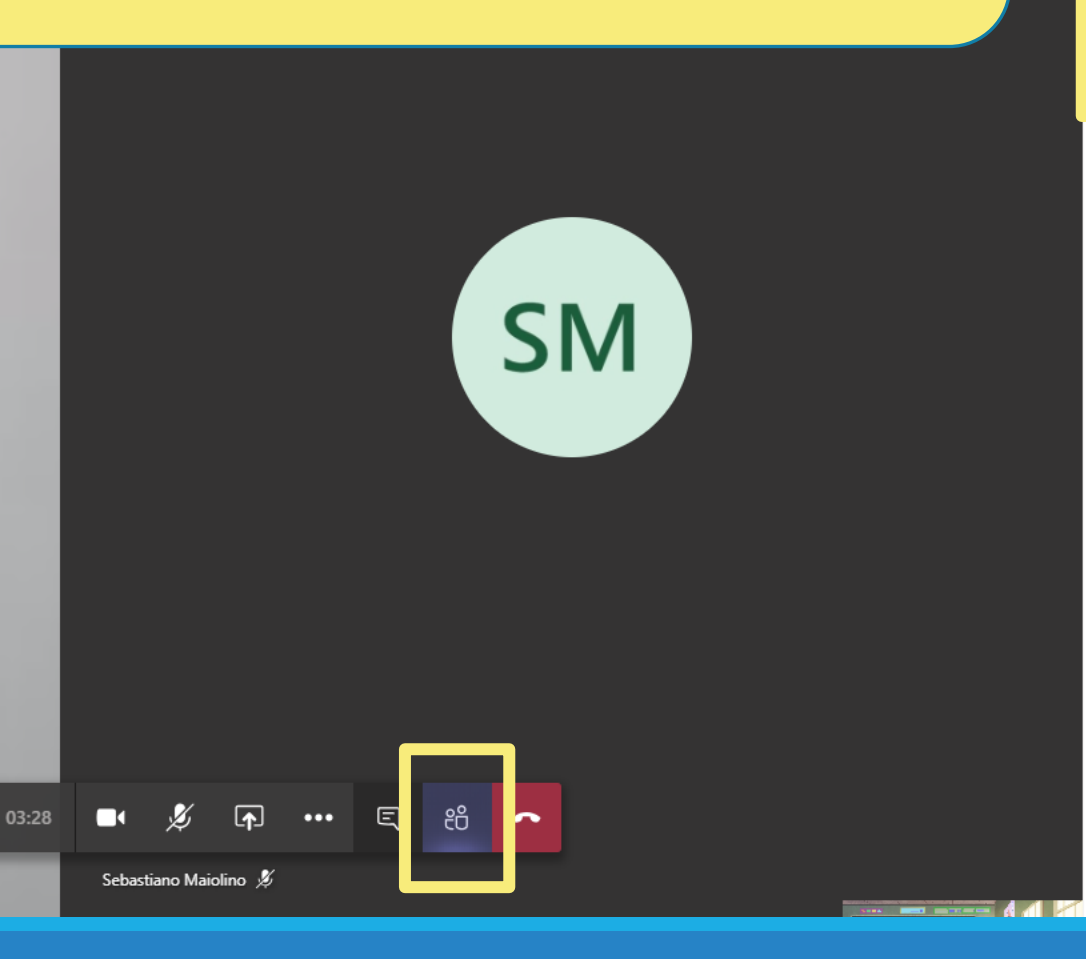

La riunione può essere avviata da chiunque

prova antonietti 发

≭

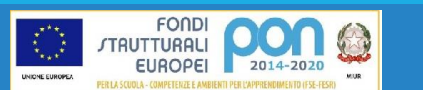

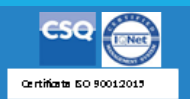

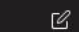

I.I.S. ANTONIETTI

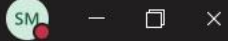

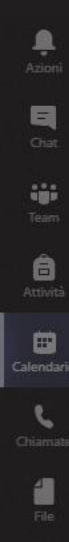

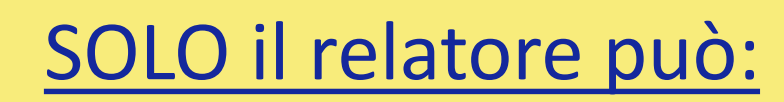

Disattivare l'audio di tutti i partecipanti

#### Modificare lo stato dei partecipanti

SM

Impostare nuovi relatori tra i partecipanti

----

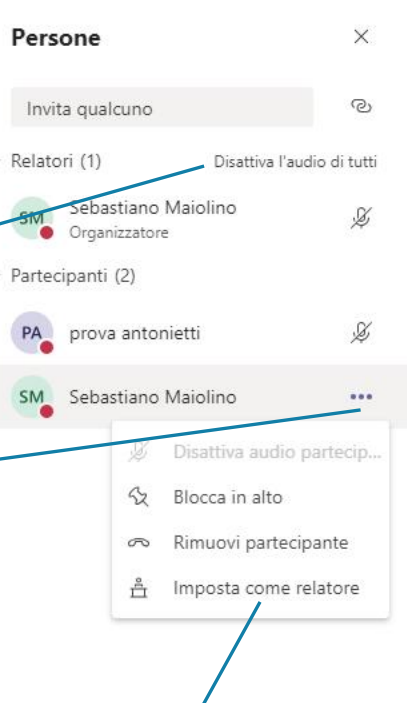

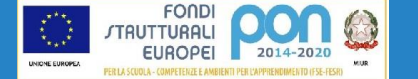

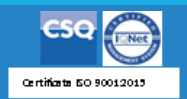

SM o ×

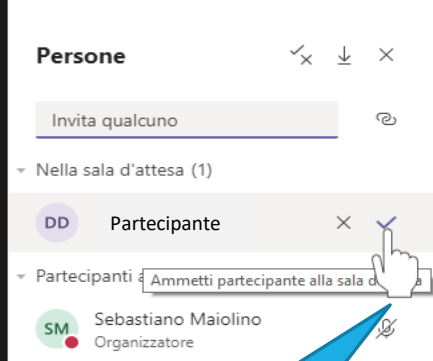

... e autorizzandone l'accesso

SM

**AMMETTERE ALLA RIUNIONE I** 

PARTECIPANTI PRESENTI NELLA

SALA D'ATTESA CLICCANDO SU

**MOSTRA PARTECIPANTI...** 

In attesa di altri partecipanti...

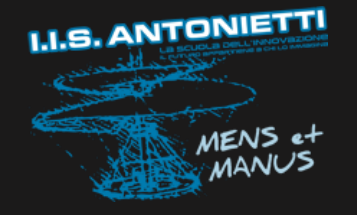

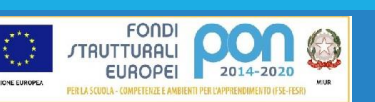

Ļ

E Chat

-

â

٤

4

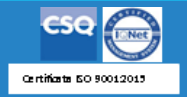

දී

E

M

È possibile impostare le opzioni illustrate nelle slide precedenti anche dopo aver avviato una «riunione programmata» o anche nel caso di «riunione immediata»

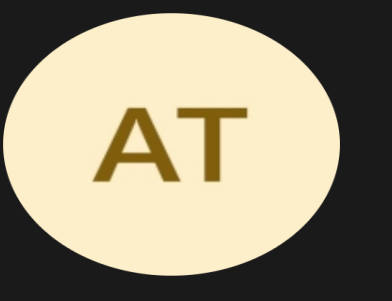

Invita le persone a partecipare

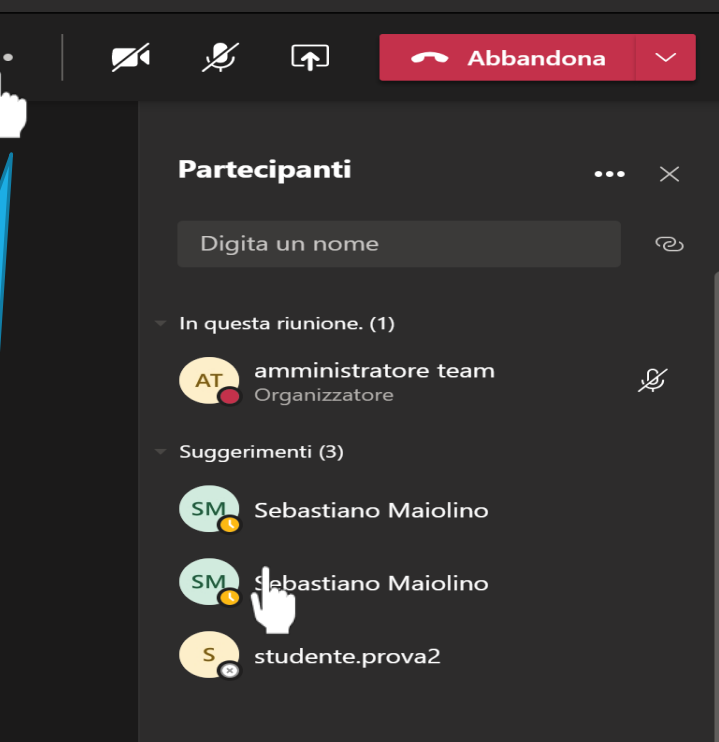

Cliccare su «altre azioni» ...

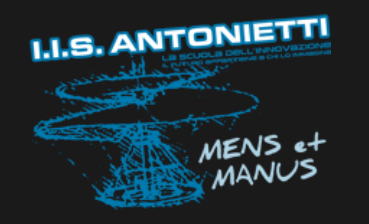

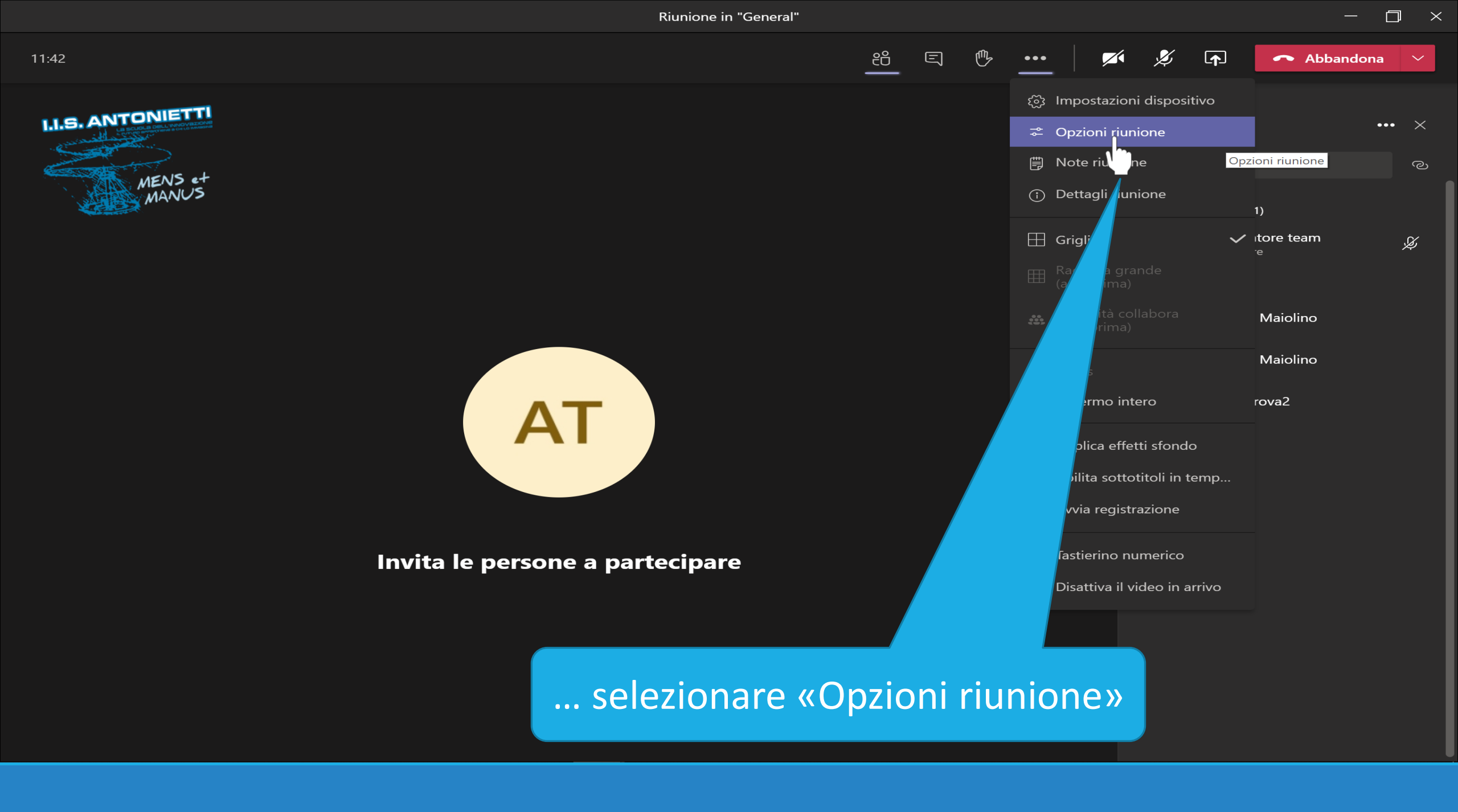

 $\Box$   $\times$ 

Riunione in "General"

### **Scegliere le preferenze**

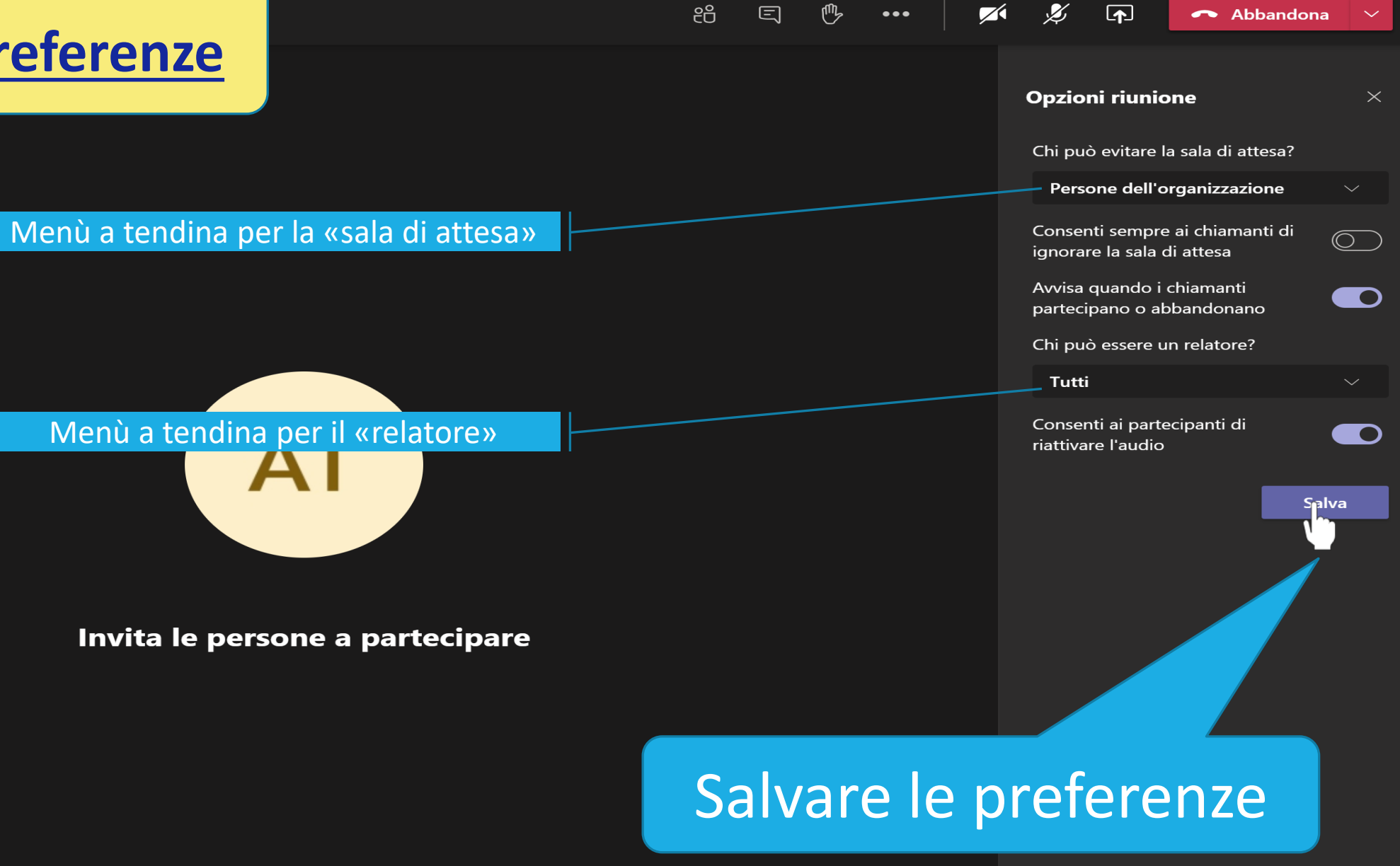

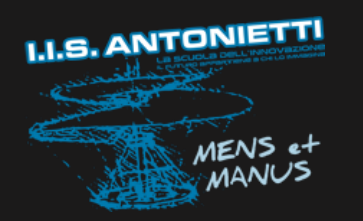

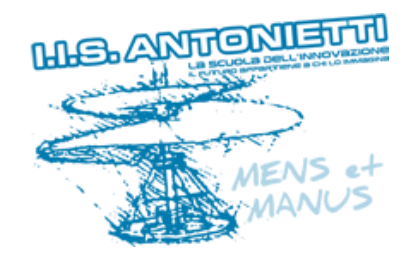

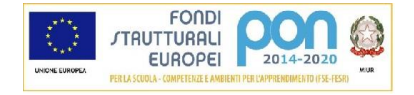

# Buona lezione

## I.I.S. ANTONIETTI Didattica Digitale Integrata

CSQ (100)

Il dirigente scolastico Diego Parzani